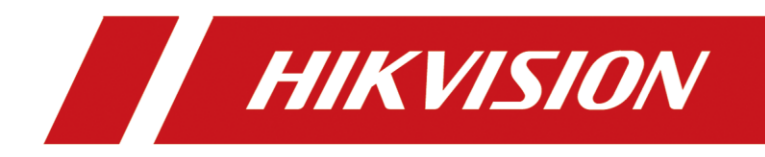

# Solution for iVMS4200 V3.7.0.5+KD8003 remote configuration open failed issue

We always recommend to use the latest version iVMS, please download from official website: <u>https://www.hikvision.com/en/support/download/software/ivms4200-series/</u>

If you're using iVMS4200 V3.7.0.5 (other version please contact Hikvision technician for help) and cannot open remote configuration of video intercom door station DS-KD8003, you can follow the instruction to solve it.

| 1. If | <sup>t</sup> the picture is same as         | below, <mark>it prom</mark> | n <mark>pt download t</mark> l | he dispatch.asp                                                                                                    | file.                 |             |
|-------|---------------------------------------------|-----------------------------|--------------------------------|----------------------------------------------------------------------------------------------------|-----------------------|-------------|
| C iVN | 127.0.0.1:8091/dispatchConfig.html          |                             | <u>1</u> ×                     |                                                                                                    | - 0                   | 🗙 🖌 admin 🕶 |
| 88    |                                             |                             |                                | Downloads                                                                                                    | 6 Q … X               |             |
| =     |                                             |                             |                                | dispatch (12).asp could harr<br>want to keep it anyway?                                                                                                    | n your device. Do you |             |
| De    | evic                                        |                             |                                | Кеер                                                                                                    | Delete                |             |
|       |                                             |                             |                                | 5                                                                                                    |                       | Operation   |
| D     | evi                                         |                             |                                | See more                                                                                                    |                       |             |
| Gi    | ngin ang ang ang ang ang ang ang ang ang an |                             | 19                             | 1997 - 1997 - 1997 - 1997 - 1997 - 1997 - 1997 - 1997 - 1997 - 1997 - 1997 - 1997 - 1997 - 1997 - 1997 - 1997 -<br>1997 - 1997 - 1997 - 1997 - 1997 - 1997 - 1997 - 1997 - 1997 - 1997 - 1997 - 1997 - 1997 - 1997 - 1997 - 1997 - |                       | 6 6 2       |
| E Ev  | en                                          |                             |                                |                                                                                                    |                       |             |
| St    | ora                                         |                             |                                |                                                                                                    |                       |             |

#### Solution:

- 1) Close iVMS client and exit service server
- Unzip issue 1 replacement file.zip and Replace file ConfigBrowserEdge.exe, the default path is C:\Program Files (x86)\iVMS-4200 Site\iVMS-4200 Client\Client
- 3) Open iVMS again

#### 2. If the issue is same as below, showing a blank page.

| 0  | VMS-4200          |         |             |           |                    |                 |                  |              |          |                      | 11 2C V   |    |  |
|----|-------------------|---------|-------------|-----------|--------------------|-----------------|------------------|--------------|----------|----------------------|-----------|----|--|
| 88 | Maintenance and   | Managem | ent 🔿       |           |                    |                 |                  |              |          |                      |           |    |  |
| =  |                   | Device  |             |           |                    |                 |                  |              |          |                      |           |    |  |
|    | Device Management |         |             |           |                    |                 |                  |              |          |                      |           |    |  |
|    |                   |         | Name 1      | Connecti  | Network Paramet    | Device Type     | Serial No.       | Security L   | Resource | Firmware Upgrade     | Operation |    |  |
|    | Device            |         | BLOCK B     | IP/Domain | 192.168.1.202:8000 | Door Sta        | DS-KD8003-IME101 | . Weak       | Ø Online | No available version | ROP       | e. |  |
|    |                   |         |             |           | 192.168.1. 💮 Navig | gation Canceled | 5                |              |          |                      |           | -  |  |
|    |                   |         |             |           | 0                  | Navigatio       | on to the webpag | e was cancel | ed       |                      |           |    |  |
| -  |                   |         |             |           |                    | What you o      | can try:         |              |          |                      |           |    |  |
| 2  |                   |         |             |           |                    | • Refresh       | the page.        |              |          |                      |           |    |  |
| 戀  |                   |         |             |           |                    |                 |                  |              |          |                      |           |    |  |
| 1  | System Lon        |         |             |           |                    |                 |                  |              |          |                      |           |    |  |
| 63 |                   |         | IPv4        | CI IPv6   | Device             |                 |                  |              |          |                      |           |    |  |
|    |                   |         |             |           | DS-KHE             |                 |                  |              |          |                      |           |    |  |
|    |                   |         | 192.168.1.1 |           | DS-KH6             |                 |                  |              |          |                      |           |    |  |
|    |                   |         |             | 34        | DS-KHE             |                 |                  |              |          |                      |           |    |  |
|    |                   |         | 192.168.1.1 |           | DS-KH6             |                 |                  |              |          |                      |           |    |  |
|    |                   |         |             |           | DS-KHE             |                 |                  |              |          |                      |           |    |  |
|    |                   |         |             |           | DS-KH6             |                 |                  |              |          |                      |           |    |  |

#### Solution:

1) Close iVMS client

2) Right click the icon and Change the port from the server in the down right corner, change it to other value, such as 8081 or 8082, then ok

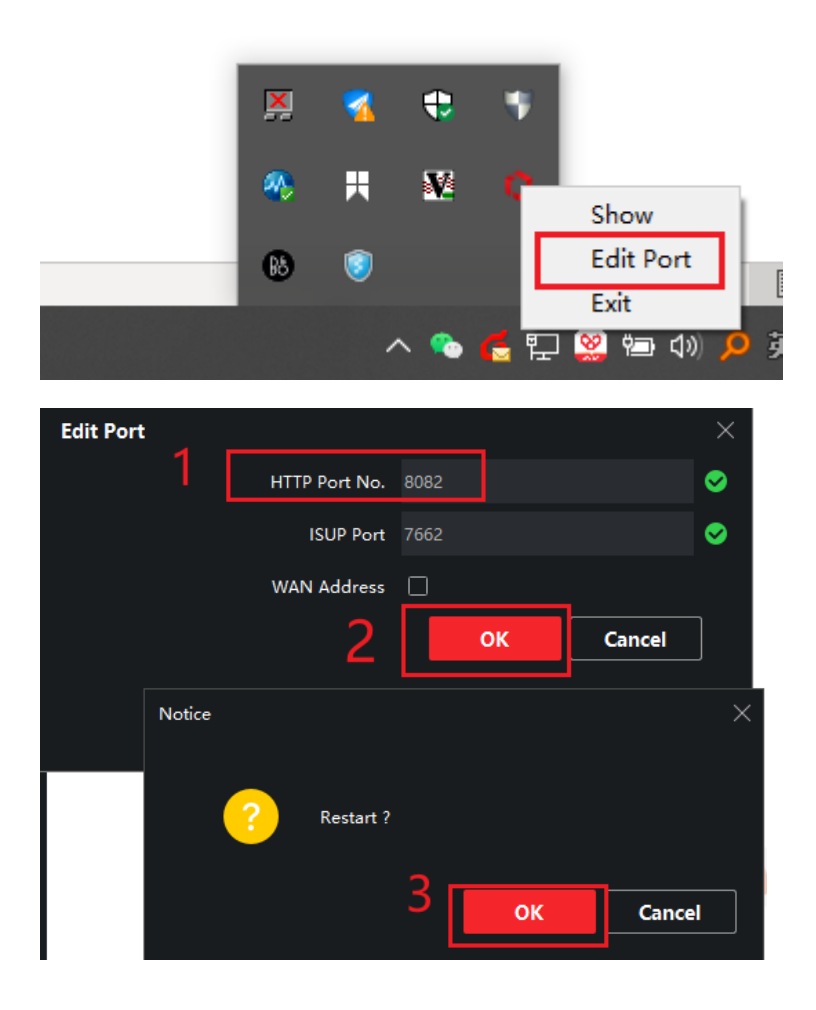

3) login with new port number, then open remote configuration again.

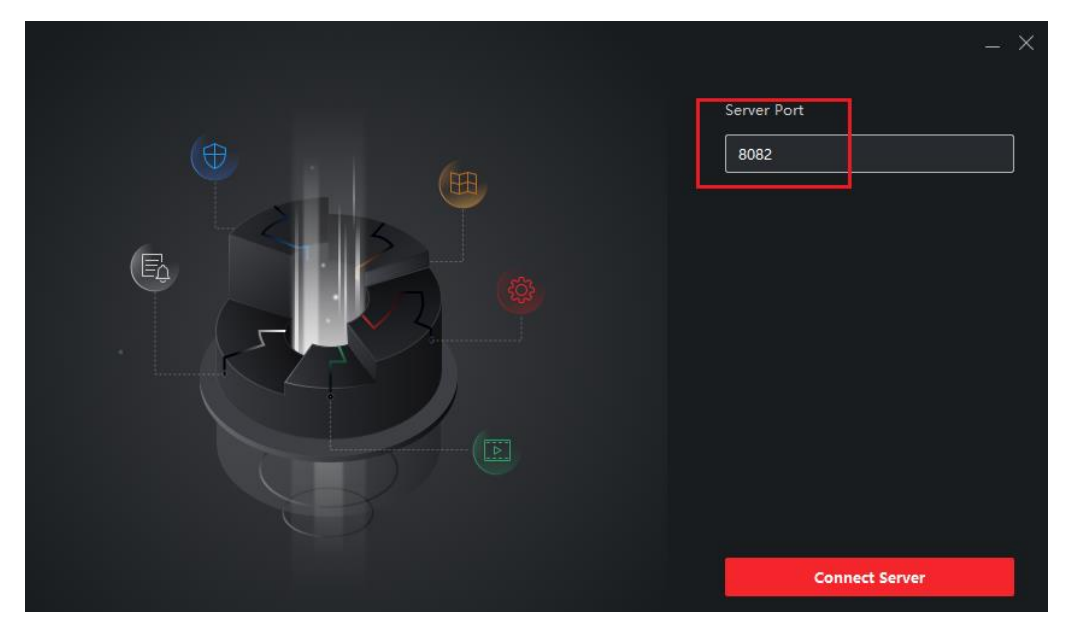

## 3. Video parameters are disappeared, camera name prompt Length cannot exceed, or SIP parameters cannot be saved

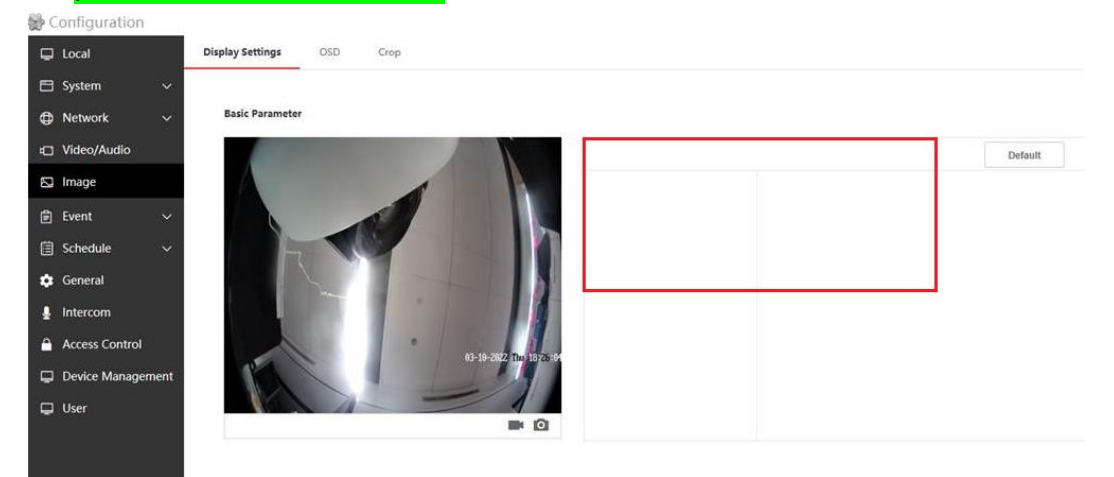

#### Configuration

📮 Local Video

| 8        | System         | ~    | Video Changel    | Camaral     | 122 |                        |
|----------|----------------|------|------------------|-------------|-----|------------------------|
| 0        | Network        | ~    | video channei    | Gamera I    |     |                        |
| Ð        | Video/Audio    |      | Camera Name      | Outdoor     |     | S Length cannot exceed |
| 2        | Image          |      | Stream Type      | Main Stream | ~   |                        |
| <b>a</b> | Event          | 5    | Video Type       | Video&Audio | ~   |                        |
|          | Schedule       |      | Resolution       | 1280*720P   | ~   |                        |
| •        | General        |      | Bitrate Type     | Variable    | ~   |                        |
|          | Intercom       |      | Video Quality    | Medium      | ~   |                        |
| •        | Access Control |      | Frame Rate       | 25          | ~   | fps                    |
|          | Davica Managar | nent | Max. Bitrate     | 2048        |     | Kbps 🥏                 |
| -        | User           | nent | Video Encoding   | H.264       | ~   |                        |
| -        | oser≥          |      | I Frame Interval | 50          |     | 0                      |
|          |                |      |                  |             |     |                        |
|          |                |      |                  | Save        |     |                        |

Audio

| E sachle voin Gramm   |            |             |  |
|-----------------------|------------|-------------|--|
| Register User Name    | 1001       | 0           |  |
| Registration Password | ********   | 0           |  |
| Server Address        | 10.9.96.28 | 0           |  |
| Server Port           | 5060       | 0           |  |
| Expiry Time           | 60         | minute(s) 🥝 |  |
| Register Status       | Registered |             |  |
| Number                | 1001       | 0           |  |
| Display User Name     | 1001       | 0           |  |

### Solution:

- 1. Close iVMS and exit service server
- Unzip issue 3 replacement file.zip to replace folder 020 in defalt path: <u>C:\Program Files</u> (x86)\iVMS-4200 Site\Nginx\html\WebCfgPackage\Packages\01\

| 2220                                | 900±                    | 1111             | +123+             |        |
|-------------------------------------|-------------------------|------------------|-------------------|--------|
| 系统盘 (C:) > Program Files (x86) > i\ | /MS-4200 Site → Nginx → | html > WebCfgPa  | ackage > Packages | ; > 01 |
| □ 名称                                | ^                       | 修改日期             | 类型                | 大小     |
| <mark></mark> 001                   |                         | 2021/10/28 16:58 | 文件夹               |        |
| 002                                 |                         | 2021/10/28 16:58 | 文件夹               |        |
| 003                                 |                         | 2021/10/28 16:58 | 文件夹               |        |
| 010                                 | •                       | 2021/10/28 16:58 | 文件夹               |        |
| 020                                 |                         | 2021/10/28 16:58 | 文件夹               |        |
|                                     | -                       |                  |                   |        |

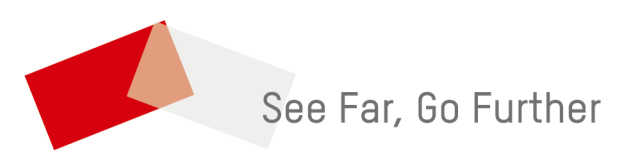